BA01472O/09/DE/02.23-00 71600439 2023-01-31 Gültig ab Version ENU000A, V2.04.xx

# Betriebsanleitung ORSG45

Advanced Data Manager Zusatzanleitung Option Telealarm für Alarmmeldungen

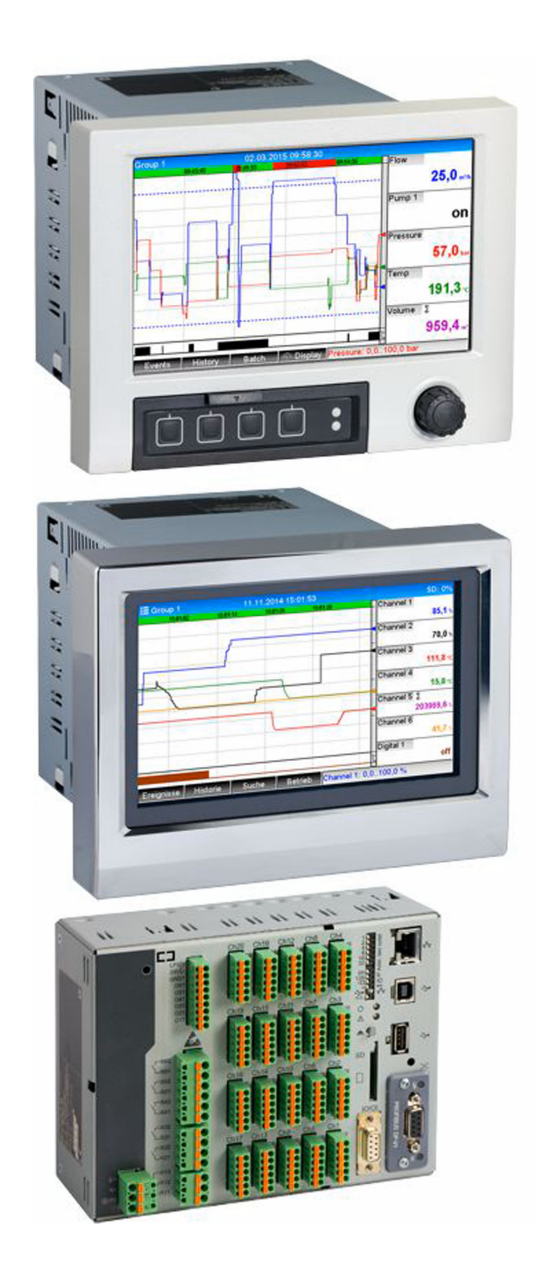

# Inhaltsverzeichnis

| 1                 | Allge                    | meine Beschreibung der                                                                                                    |
|-------------------|--------------------------|----------------------------------------------------------------------------------------------------|
|                   | Funk                     | tionalität 4                                                                                                    |
| 1.1<br>1.2        | Voraus<br>Teleala        | ssetzungen und Software Historie 4<br>arm Funktionsbeschreibung (Mel-                                                                                                   |
| 1.3<br>1.4        | Alarm                    | statistik                                                                                                    |
| 2                 | Gerät                    | eeinstellung, Setup der Appli-                                                                                                    |
|                   | katio                    | n 6                                                                                                    |
| 2.1<br>2.2<br>2.3 | Allgen<br>Setup<br>Setup | neiner Leitfaden zur Programmierung 6<br>$\rightarrow$ Applikation $\rightarrow$ Telealarm 6<br>$\rightarrow$ Erweitertes Setup $\rightarrow$ Applikation $\rightarrow$ |
| 2.0               | Signala                  | auswertung (Alarmstatistik) 12                                                                                                    |
| 2.4               | Setup<br>→ Ethe          | → Erweitertes Setup → Kommunikation<br>ernet                                                                                                    |
| 2.5               | Setup                    | $\rightarrow$ Erweitertes Setup $\rightarrow$ Ausgänge $\rightarrow$                                                                                                    |
| 2.6               | Relais<br>Handh<br>2.6.1 | 13abung im Betrieb15Textmeldungen im Alarmfall15                                                                                                    |
|                   | 2.6.2                    | Beispiel Telealarmmeldungen/SMS<br>weiterleiten 15                                                                                                    |
|                   | 2.6.3                    | Werte per Mobiltelefon/SMS abfra-<br>gen                                                                                                    |
|                   | 2.6.4                    | Das Ereignislogbuch/Audit Trail 18                                                                                                    |
|                   | 2.6.5                    | Alarmstatistik in der Signalauswer-                                                                                                    |
|                   | 2.6.6                    | Empfangsqualität prüfen/anzeigen . 19                                                                                                    |
|                   | 2.6.7                    | Status Telealarm 19                                                                                                    |
|                   | 2.6.8                    | Testfunktion der ferngesteuerten                                                                                                    |
|                   | 2.6.9                    | Testfunktion zum SMS/E-Mail Ver-<br>sand20                                                                                                    |
| 3                 | Fehle                    | rmeldungen und Störungsbe-                                                                                                    |
|                   | hebu                     | ng 20                                                                                                    |
| 4                 | Tech                     | nische Daten                                                                                                    |

# 1 Allgemeine Beschreibung der Funktionalität

#### HINWEIS

Diese Anleitung ist eine Zusatzbeschreibung für eine spezielle Softwareoption.

Diese Zusatzanleitung ersetzt nicht die zugehörige Betriebsanleitung!

 Ausführliche Informationen entnehmen Sie der Betriebsanleitung und den weiteren Dokumentationen.

# 1.1 Voraussetzungen und Software Historie

Ab Software-Version V1.25.0.0 wird die Option **Telealarm** unterstützt. Die aktuelle Version der Software ist im Lieferumfang enthalten. Installationshinweise siehe Betriebsanleitung.

Übersicht der Gerätesoftware Historie:

| Gerätesoftware<br>Version / Datum | Software-Ände-<br>rungen      | Auswertesoft-<br>ware-Version | Version OPC-Server | Betriebsanleitung            |
|-----------------------------------|-------------------------------|-------------------------------|--------------------|------------------------------|
| V2.00.00 /<br>09.2015             | Telealarm Option<br>eingefügt | V1.25.0 und höher             | V5.00.03 und höher | BA014720/09/01<br>.15        |
| V2.04.06 /<br>10.2022             | Bugfixes                      | V1.6.3 und höher              | V5.00.07 und höher | BA014720/09/DE<br>/02.22-005 |

# 1.2 Telealarm Funktionsbeschreibung (Meldungsversand)

Bei verschiedenen Ereignissen soll das Gerät Folgendes versenden:

- SMS (nur per GSM Modem)
- E-Mail (nur per Ethernet)

• SMS und E-Mail parallel (nur per Ethernet und GSM Modem oder GPRS/UMTS Modem)

Diese SMS/Meldung/E-Mail beinhaltet folgende Daten:

- Datum/Zeit des Ereignisses in dem am Gerät eingestellten Zeitformat
- Der eingegebene Gerätename (Device Tag)
- Eine eindeutige, vom Gerät generierte Meldungs-ID (nur bei SMS, wenn Funktion **Meldung bestätigen** aktiv ist)
- Die Meldung als Text

Die Ereignisse können sein:

- Grenzwertverletzungen (eine Meldung bei Beginn der Grenzwertverletzung)
- Schalten von Digitaleingängen oder Mathekanälen (bei Ergebnis Zustand)

Wenn mehrere Ereignisse gleichzeitig auftreten, werden diese nacheinander versendet. Es kann daher zu einer Zustellverzögerung kommen (keine Echtzeitalarmierung).

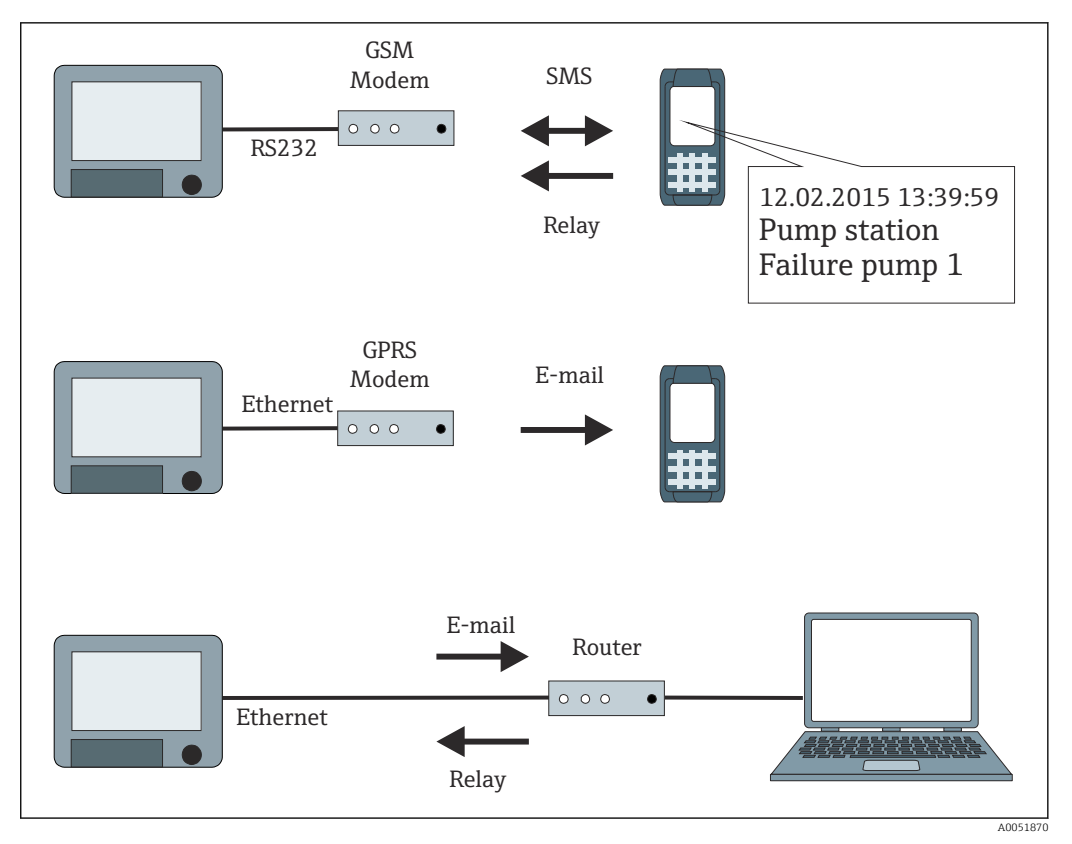

🗉 1 Unterschiedliche Möglichkeiten zum Versenden von Telealarmmeldungen

### 1.3 Alarmstatistik

Über die Signalauswertungszyklen werden folgenden Daten ermittelt:

- Wie oft war der Grenzwert verletzt (Häufigkeit)?
- Wie lange war der Grenzwert insgesamt verletzt (im Betriebsstundenformat 0000h00:00)?

Die Alarmstatistik ist standardmäßig ausgeschaltet. Die Alarmstatistik wird für jede aktive Signalauswertung (gleicher Laufzeit) gebildet.

Bei extern gesteuerten Signalauswertungen wird für den Zeitraum, in der die Auswertung nicht aktiv ist, keine Alarmstatistik gebildet.

Die Alarmstatistik wird nur für **analoge** Grenzwerte (oben, unten, Inband/Outband bzw. Gradient) gebildet. Für **Grenzwerte auf Zähler** wird keine Statistik gebildet.

2 Zur Ermittlung der Häufigkeit wird nur auf die Low → High Flanke reagiert. Wenn zum Start-Zeitpunkt der Auswertung der Grenzwert bereits verletzt ist, wird folglich die Häufigkeit NICHT erhöht.

Beispiel: Grenzwert von 08:59:50 bis 09:01:10 konstant verletzt, Auswertungszyklus 1 Minute:

| Zeitraum            | Häufigkeit | Dauer |
|---------------------|------------|-------|
| 08:59:00 - 08:59:59 | 1          | 10 s  |
| 09:00:00 - 09:00:59 | 0          | 60 s  |
| 09:01:00 - 09:01:59 | 0          | 11 s  |

# 1.4 Sicherheit und Gefahren

Das im Gerät verwendete Betriebssystem ist mit Schutzmechanismen ausgestattet, die eine typische Bedrohung der Gerätesoftware von Außen vermeiden kann.

A0051857

Der Hersteller übernimmt keine Verantwortung, bezüglich zeitnaher Übertragung der Alarmmeldungen. Äußere Einflüsse wie Netzverfügbarkeit der Provider oder eine Unterbrechung im Netzwerk (Ethernet) können eine Alarmweiterleitung verhindern.

# 2 Geräteeinstellung, Setup der Applikation

# 2.1 Allgemeiner Leitfaden zur Programmierung

- 1. Das Gerät zunächst, wie in der Betriebsanleitung BA014340 beschrieben, installieren und parametrieren. Sämtliche Sicherheitshinweise beachten!
- 2. Das Modem im Hauptmenü unter **Diagnose** → **Modem Initialisieren** initialisieren (siehe Betriebsanleitung).
- 3. Die Netzverfügbarkeit prüfen, s. Kap. 2.6.6 → 🗎 19 dieser Anleitung.
- 4. Die zusätzlich notwendigen Einstellungen zum Telealarm vornehmen (siehe folgende Kapitel).
- Die Funktion Telealarm testen, s. Kap. 2.6.8 → 
   <sup>(a)</sup> 20 und Kap. 2.6.9 → 
   <sup>(a)</sup> 20 dieser Anleitung.
- 6. Konfiguration der Anzeige, wie z. B. Auswahl der Darstellungsart. Siehe hierzu ab Kapitel 11 der Betriebsanleitung BA014340.

# 2.2 Setup $\rightarrow$ Applikation $\rightarrow$ Telealarm

Einstellungen für die Alarmierung über ein an das Gerät angeschlossenes Modem oder per E-Mail.

Je nach gewählter Funktion passt sich die Bedienoberfläche des Gerätes an, so dass jeweils nur erforderliche Parameter geprüft/eingestellt werden müssen.

| ☆ f'/Tele-Alarm        | 510000-000 |
|------------------------|------------|
| Telealarm active : Yes |            |
| ▶ General              |            |
| Alarm 1                |            |
| Alarm 2                |            |
| Alarm 3                |            |
| Alarm 4                |            |
| ► Alarm 5              |            |
| ► Alarm 6              |            |
| ► Alarm 7              |            |
| Alarm 8                |            |
| ► Alarm 9              |            |
| Alarm 10               |            |
| Alarm 11               |            |
| Alarm 12               |            |
| ► Alauna 40            |            |
| ESC He                 | lp         |

 $\blacksquare 2 \qquad Experte \rightarrow Applikation \rightarrow Telealarm$ 

| Menüpositionen "Applikation<br>→ Telealarm" | Einstellbare Parameter<br>(Werkseinstellungen fett markiert) |                                                                                                    | Direct Access Code |
|---------------------------------------------|--------------------------------------------------------------|----------------------------------------------------------------------------------------------------|--------------------|
| Untermenü "Allgemein"                       | Allgemeine Einstellungen für den Telea                       | alarmbetrieb.<br>510001-000<br>sed                                                                                                    |                    |
|                                             | ESC     Hell       ■ 3     Experte → Applikation → Telear    | مممد معند معند معند معند معند معند معند                                                                                                    |                    |
|                                             | Telealarm aktiv                                              | nein: Telealarm-Funktion ist ausgeschaltet.<br>ja: Telealarm-Funktion ist eingeschaltet.<br>Auswahlliste: <b>nein</b> , ja                                                                                                    | 510000-000         |
|                                             | Bei Fehler                                                   | Schaltet bei Bedarf ein Relais, wenn alle Versuche<br>eine SMS bzw. E-Mail zu senden erfolglos waren.<br>Schaltet bei Bedarf ein Relais, wenn keiner der<br>Empfänger über SMS oder E-Mail benachrichtigt<br>werden konnte.<br><b>Hinweis:</b> Das Relais schaltet wieder zurück, wenn<br>das Versenden wieder erfolgreich war.<br>Auswahlliste: <b>nicht benutzt</b> , Relais x (xx-xx)                                                | 510001-000         |
|                                             | Untermenü "Setup SMS"                                        | Einstellungen die notwendig sind, wenn Sie Alarme per SMS versenden wollen.                                                                                                    |                    |
|                                             |                                                              | Anzahl Versuche<br>Anzahl der Wählversuche. Kommt keine Verbin-<br>dung zu Stande, wird mehrfach versucht (bis zu der<br>hier eingestellten Anzahl) eine Verbindung herzu-<br>stellen.<br>Eingabe: 1 bis 99<br>Werkseinstellung: <b>3</b>                                                                                                    | 510010-000         |
|                                             |                                                              | Pause zwischen Anrufen<br>Wartezeit bis zum nächsten Anruf nach einem<br>erfolglosen Verbindungsversuch.<br>Eingabe: 1 bis 999 Sekunden<br>Werkseinstellung: <b>60 s</b>                                                                                                    | 510011-000         |
|                                             |                                                              | <b>Priorität</b><br>Legen Sie fest, welche Aktion die höhere Priorität<br>haben soll. Hier kann eingestellt werden, ob das<br>Versenden einer SMS eine gerade laufende Ausle-<br>sung von Messwerten unterbricht (Priorität: Ver-<br>senden der SMS) oder mit dem Versenden<br>gewartet wird, bis die Auslesung abgeschlossen ist<br>(Priorität: Auslesen von Daten).<br>Auswahlliste: <b>Versenden der SMS</b> , Auslesen von<br>Daten | 510012-000         |

| Menüpositionen "Applikation<br>→ Telealarm" | Einstellbare Parameter<br>(Werkseinstellungen fett markiert) |                                                                                                    | Direct Access Code |
|---------------------------------------------|--------------------------------------------------------------|----------------------------------------------------------------------------------------------------|--------------------|
|                                             |                                                              | <b>PIN-Nummer</b><br>In der Regel muss nach einem Netzausfall das<br>GSM-Terminal wieder mit der PIN-Nummer freige-<br>schaltet werden. Geben Sie hier die PIN-Nummer<br>Ihrer SIM-Karte ein. Bei 0000 ist die PIN-Abfrage<br>deaktiviert.<br>Texteingabe: 4-stellig<br>Werkseinstellung: <b>0000</b><br><b>Hinweis:</b> Eine ungültige PIN-Nummer kann zur<br>Sperrung der SIM-Karte führen. Somit kann keine<br>SMS empfangen/gesendet werden.                                                                                                    | 510013-000         |
|                                             |                                                              | SMS-Service-Nr.<br>Ist am Gerät ein GSM-Modem angeschlossen, so<br>kann die SMS-Nachricht direkt über die SMS-Ser-<br>vice-Nummer erfolgen. Die Nummer ist beim ent-<br>sprechenden Mobilfunkanbieter zu erfragen.<br>Hinweis: Die Servicenummer muss mit Ländervor-<br>wahl eingegeben werden (z. B. +49 für Deutsch-<br>land). In der Regel ist die Servicenummer auf der<br>SIM-Karte hinterlegt und es muss keine Eingabe<br>erfolgen. Texteingabe: max. 22-stellig                                                                                                    | 510014-000         |
|                                             |                                                              | Meldung bestätigen<br>Legen Sie fest, ob Telealarmmeldungen per SMS<br>bestätigt werden sollen.<br>Hinweis: Die Bedienposition An alle Empfänger<br>senden (siehe Menü Alarm x) muss auf nein ein-<br>gestellt werden, um diese Funktion nutzen zu kön-<br>nen.<br>Auswahlliste: nein, ja                                                                                                    | 510015-000         |
|                                             |                                                              | Bestätigung Timeout<br>(nur bei Meldung bestätigen - ja)<br>Legen Sie fest, in welcher Zeit der Meldungsemp-<br>fänger die Alarmmeldung per SMS bestätigen<br>muss. Bestätigt der Empfänger die Meldung nicht<br>rechtzeitig, wird eine Meldung an den nächsten<br>Empfänger gesendet (sofern definiert).<br>Eingabe: 1 bis 9999 Minuten<br>Werkseinstellung: 10 Minuten<br>Hinweis: Um einen Empfang der SMS quittieren zu<br>können, muss der Empfänger die eindeutige Mel-<br>dungs-ID, die er per SMS erhalten hat, an das Gerät<br>zurücksenden.<br>Dies funktioniert auf 2 verschiedene Arten (Hand-<br>yabhängig):<br>1. Antworten wählen, die ID (z. B. ID=12345678)<br>manuell in die SMS eintippen<br>2. Weiterleiten wählen und die Telefonnummer<br>aus dem Adressbuch auswählen.<br>Erst wenn eine gültige Meldungs-ID an das Gerät<br>zurückgesendet wird, gilt die SMS als erfolgreich<br>versendet. | 510016-000         |
|                                             |                                                              | Zusätzlicher Anruf<br>Das Gerät kann zusätzlich die Telefonnummer<br>anrufen, an die bereits die SMS gesendet wurde.<br>Der Anruf wird bei Abnahme der Gegenstelle auto-<br>matisch beendet. Der Anrufversuch wird nach 60s<br>abgebrochen, falls die Gegenstelle nicht abnimmt.<br>Hinweis: Nicht jedes Mobiltelefon/Provider unter-<br>stützt diese Funktion (Datenanruf muss unter-<br>stützt werden).<br>Hinweis: Funktion nur sinnvoll, wenn der Empfän-<br>ger ein Mobiltelefon ohne Rufnummernunterdrü-<br>ckung hat!<br>Auswahlliste: nein, ja                                                                                                    | 510017-000         |

| Menüpositionen "Applikation<br>→ Telealarm" | 1 Einstellbare Parameter<br>(Werkseinstellungen fett markiert) |                                                                                                    | Direct Access Code |
|---------------------------------------------|----------------------------------------------------------------|----------------------------------------------------------------------------------------------------|--------------------|
|                                             |                                                                | SMS Empfang prüfen<br>Legen Sie fest, ob das Gerät zyklisch überprüfen<br>soll, ob neue SMS empfangen wurden (Fernab-<br>frage/Fernsteuerung).<br>Hinweis: Wenn diese Funktion aktiv ist werden<br>bestehende Datenverbindungen automatisch been-<br>det!<br>Diese Funktion muss auf <b>nein</b> eingestellt werden,<br>wenn ein GPRS-Modem angeschlossen ist!<br>Auswahlliste: <b>nein</b> , ja | 510018-000         |
|                                             | Untermenü "Setup E-Mail (Absen-<br>der)"                       | Einstellungen die notwendig sind, wenn Sie Alarme<br>per E-Mail versenden wollen.<br><b>Hinweis:</b> E-Mails können nur über Ethernet ver-<br>sendet werden!                                                                                                    |                    |
|                                             |                                                                | <b>SMTP-Host</b><br>Geben Sie hier Ihren SMTP-Host ein. Wenden Sie<br>sich gegebenenfalls an Ihren Netzwerkadministra-<br>tor oder E-Mail-Provider.                                                                                                    | 510062-000         |
|                                             |                                                                | Server erfordert SSL<br>Legen Sie fest, ob der E-Mail-Server eine sichere<br>Verbindung (SSL) erfordert.<br>STARTTLS: läuft auf dem gleichen TCP-Port wie<br>unverschlüsseltes SMTP (Port 25 oder 587).<br>SMTPS: Komplett verschlüsselt mit eigenem TCP-<br>Port (465).<br>Wenden Sie sich gegebenenfalls an Ihren Netzwer-<br>kadministrator oder E-Mail-Provider.                             | 510061-000         |
|                                             |                                                                | <b>Port</b><br>Geben Sie hier Ihren SMTP-Port ein. Wenden Sie<br>sich gegebenenfalls an Ihren Netzwerkadministra-<br>tor oder E-Mail-Provider. Der Vorgabewert ändert<br>sich je nach Einstellung unter <b>Server erfordert SSL</b><br>Eingabe: max. 4-stellig<br>Werkseinstellung: <b>25</b>                                                                                                    | 510063-000         |
|                                             |                                                                | Absender<br>Geben Sie hier die E-Mail-Adresse des Geräts ein<br>(dieser Text erscheint als Absender der E-Mail).<br>Wenden Sie sich gegebenenfalls an Ihren Netzwer-<br>kadministrator oder E-Mail-Provider.<br>Texteingabe: max. 60-stellig.                                                                                                    | 510064-000         |
|                                             |                                                                | <b>Username</b><br>Geben Sie hier den Benutzernamen des E-Mail-<br>Kontos an. Wenden Sie sich gegebenenfalls an<br>Ihren Netzwerkadministrator oder E-Mail-Provider.<br>Texteingabe: max. 60-stellig.                                                                                                    | 510066-000         |
|                                             |                                                                | Passwort<br>Geben Sie hier das Passwort zur Authentifizierung<br>ein. Wenden Sie sich gegebenenfalls an Ihren<br>Netzwerkadministrator oder E-Mail-Provider.<br>Texteingabe: max. 22-stellig.                                                                                                    | 510067-000         |
|                                             | Untermenü "Telefonnummern"                                     | Geben Sie hier alle Telefonnummern ein, an die bei<br>Alarm eine Meldung gesendet werden soll.<br><b>Hinweis:</b> Die Zuordnung zu den Alarmen erfolgt<br>später.                                                                                                    |                    |

| Menüpositionen "Applikation<br>→ Telealarm" | Einstellbare Parameter<br>(Werkseinstellungen fett markiert) |                                                                                                    | Direct Access Code           |
|---------------------------------------------|--------------------------------------------------------------|----------------------------------------------------------------------------------------------------|------------------------------|
|                                             |                                                              | Nummer 1-20<br>Geben Sie hier eine Telefonnummer ein, an die<br>eine Meldung gesendet werden soll. Eingabe max.<br>22-stellig.<br>Hinweis: Bei manchen Providern lassen sich über<br>SMS auch E-Mails versenden. In diesem Fall muss<br>an eine spezielle Telefonnummer ein @-Zeichen,<br>gefolgt von der Nummer der E-Mail-Adresse (1-20<br>im Untermenü E-Mail-Adressen) angefügt wer-<br>den.<br>Beispiel T-Mobile: 8000 | 510030-000 bis<br>510049-000 |
|                                             | Untermenü "E-Mail-Adressen"                                  | Geben Sie hier alle E-Mail-Adressen ein, an die bei<br>Alarm eine Meldung gesendet werden soll.                                                                                                    |                              |
|                                             |                                                              | E-Mail-Adresse 1-20<br>Geben Sie hier eine E-Mail-Adresse ein, an die eine<br>Meldung gesendet werden soll.<br>Texteingabe in folgendem Format: <b>x@y.z</b> , min. 5-<br>stellig, max. 60- stellig.                                                                                                    | 510080-000 bis<br>510099-000 |
|                                             | Untermenü "Bei Fehler"                                       | Legen Sie fest, an wen E-Mails bei Fehlern (Mel-<br>dungen Fxxx) versendet werden sollen.                                                                                                    |                              |
|                                             |                                                              | <b>Empfänger 1</b><br>Wählen Sie aus, an wen die E-Mail geschickt wer-<br>den soll.<br>Auswahlliste: <b>nicht benutzt</b> , E-Mail-Adresse (alle<br>in <b>E-Mail-Adressen</b> eingegebenen Adressen)                                                                                                    | 510120-000                   |
|                                             |                                                              | <b>Empfänger 2</b><br>Wählen Sie aus, an wen die E-Mail geschickt wer-<br>den soll.<br>Auswahlliste: <b>nicht benutzt</b> , E-Mail-Adresse (alle<br>in <b>E-Mail-Adressen</b> eingegebenen Adressen)                                                                                                    | 510121-000                   |
|                                             | Untermenü "Bei Wartungsbedarf"                               | Legen Sie fest, an wen E-Mails bei Wartungsbedarf<br>(Meldungen Mxxx) versendet werden sollen.                                                                                                    |                              |
|                                             |                                                              | <b>Empfänger 1</b><br>Wählen Sie aus, an wen die E-Mail geschickt wer-<br>den soll. Auswahlliste: <b>nicht benutzt</b> , E-Mail-<br>Adresse (alle in <b>E-Mail-Adressen</b> eingegebenen<br>Adressen)                                                                                                    | 510130-000                   |
|                                             |                                                              | <b>Empfänger 2</b><br>Wählen Sie aus, an wen die E-Mail geschickt wer-<br>den soll.<br>Auswahlliste: <b>nicht benutzt</b> , E-Mail-Adresse (alle<br>in <b>E-Mail-Adressen</b> eingegebenen Adressen)                                                                                                    | 510131-000                   |
|                                             | Untermenü "E-Mail nach Auswer-<br>tung senden"               | Legen Sie fest, ob am Ende einer Auswertung eine<br>E-Mail versendet werden soll.<br>Die E-Mail enthält die Daten der Auswertung als<br>CSV-Datei im Anhang.<br><b>Hinweis:</b> Bei Fehler (falsche Parametrierung, E-<br>Mail-Server nicht erreichbar,) wird der Versand<br>nicht wiederholt.                                                                                                    |                              |
|                                             |                                                              | Auswertung 1-4<br>Auswahlliste: ja, nein                                                                                                    | 510140-000 bis<br>510143-000 |
|                                             |                                                              | <b>Empfänger 1-2 auswählen</b><br>Wählen Sie aus, an wen die Auswertung geschickt<br>werden soll.<br>Auswahlliste: <b>nicht benutzt</b> , Telefonnummer xx,<br>E-Mail-Adresse xx                                                                                                    | 510144-000 bis<br>510145-000 |

| Menüpositionen "Applikation<br>→ Telealarm" | Einstellbare Parameter<br>(Werkseinstellungen fett markier                                                                                                    | t)                                                                                                    | Direct Access Code                                                             |
|---------------------------------------------|----------------------------------------------------------------------------------------------------|----------------------------------------------------------------------------------------------------|--------------------------------------------------------------------------------|
| Untermenü "Alarm 1" bis<br>"Alarm 35"       | Legen Sie die Einstellung für diese A         Hinweis: Die Menüs Alarm x ersche         Telefonnummer eingeben wurde. <sup>↑</sup> /./Alarm 1 (active)          Trigger       : Die         Send to all recipients       : Nu         Release by       : FI         Recipient 1       : Cr         Recipient 2       : E-         Recipient 2       : E-         Recipient 3       : Nu         Recipient 4       : Nu         X Back | Alarmierung fest.<br>einen nur, wenn mindestens eine E-Mail-Adresse oder<br>510200-000<br>gital 1<br>o<br>ank change L->H<br>ellular phone<br>123456789<br>-mail<br>stuser@test.com<br>ot used<br>ot used                                                                                                    |                                                                                |
|                                             | ESC Experte $\rightarrow$ Applikation $\rightarrow$ Te                                                                                                    | Help<br>21ealarm. Untermenü "Alarm 1"                                                                                                    |                                                                                |
|                                             | Auslösung                                                                                                    | Legen Sie fest, welcher Grenzwert oder Kanal die<br>Alarmierung steuert.<br>Auswahlliste: <b>ausgeschaltet</b> , Grenzwert x, Digital-<br>eingang x, Mathe x<br><b>Hinweis:</b> Digitaleingang x: nur bei Ein/Aus-Mel-<br>dung; Mathe x: nur bei <b>Ergebnis ist = Zustand</b>                                                                                                    | 510200-000 bis<br>510200-034                                                   |
|                                             | An alle Empfänger senden                                                                                                    | <b>nein</b> : Nach einem erfolgreichen Anruf werden für<br>den Alarm keine weiteren Telefonnummern mehr<br>angerufen oder E-Mails versendet.<br>ja: Es werden bei Tele-Alarm alle für den Alarm<br>eingestellten Telefonnummern angerufen oder E-<br>Mails versendet.                                                                                                    | 510201-000 bis<br>510201-034                                                   |
|                                             | Auslösung bei<br>(nur bei Auslösung - Digitaleingan<br>x oder Mathe x)                                                                                                    | Alarmierung bei Einschalten (L->H) oder Ausschal-<br>ten (H->L) des Digitaleingangs.<br>Auswahlliste: <b>Flankenwechsel L-&gt;H</b> , Flanken-<br>wechsel H->L, L->H und H->L                                                                                                    | 510202-000 bis<br>510202-034                                                   |
|                                             | Empfänger 1<br>Empfänger 1 auswählen<br>(nur wenn Empfänger 1 aewählt ist                                                                                                    | Wählen Sie aus, an wen eine Meldung gesendet<br>werden soll (E-Mail oder Mobilfunk-Provider).         Auswahlliste: nicht benutzt, E-Mail, Mobiltelefon<br>E-Mail: Die Meldung wird per E-Mail als Plain<br>Text versendet. Es werden keine E-Mails mit<br>Anhängen (Attachments) versendet. Bei Zustel-<br>lungsproblemen werden max. 3 Sendeversuche im<br>Abstand von jeweils 5 Minuten unternommen.<br>Subject (Thema) der E-Mail: Gerätename <device<br>Tag&gt;.         Mobiltelefon: Die Meldung wird als SMS an ein<br/>Mobiltelefon: Die Meldung wird als SMS an ein<br/>Mobiltelefon gesendet. (Auswahl nur möglich,<br/>wenn unter Allgemein → Setup SMS → Mode-<br/>mtyp: GSM-Terminal ausgewählt ist.)<br/>Hinweis: Gesendete Meldungen und Zustellungs-<br/>fehler werden im Ereignislogbuch mitprotokolliert.         Wählen Sie aus, wer im Alarmfall alarmiert werden<br/>soll.</device<br> | 510203-000 bis<br>510203-034<br>510204-000 bis<br>510204-000 bis<br>510204-034 |
|                                             | (nur wenn <b>Empfänger 1</b> gewählt ist                                                                                                    | t) soll.<br>Auswahlliste: nicht benutzt, Telefonnummer x, E-<br>Mail-Adresse x<br>Hinweis: Nur auswählbar, wenn bereits eine Num-<br>mer oder E-Mail-Adresse eingegeben wurde (siehe<br>Applikation → Telealarm → Allgemein → Tele-<br>fonnummern/E-Mail-Adressen)                                                                                                    | 510204-034                                                                     |
|                                             | Empfänger 2                                                                                                    | (Siehe <b>Empfänger 1</b> )                                                                                                    | 510205-000 bis<br>510205-034                                                   |

| Menüpositionen "Applikation<br>→ Telealarm" | Einstellbare Parameter<br>(Werkseinstellungen fett markiert)              |                               | Direct Access Code           |
|---------------------------------------------|---------------------------------------------------------------------------|-------------------------------|------------------------------|
|                                             | Empfänger 2 auswählen<br>(nur wenn Empfänger 2 gewählt ist)               | (Siehe Empfänger 1 auswählen) | 510206-000 bis<br>510206-034 |
|                                             | Empfänger 3                                                               | (Siehe <b>Empfänger 1</b> )   | 510207-000 bis<br>510207-034 |
|                                             | <b>Empfänger 3 auswählen</b><br>(nur wenn <b>Empfänger 3</b> gewählt ist) | (Siehe Empfänger 1 auswählen) | 510208-000 bis<br>510208-034 |
|                                             | Empfänger 4                                                               | (Siehe <b>Empfänger 1</b> )   | 510209-000 bis<br>510209-034 |
|                                             | <b>Empfänger 4 auswählen</b><br>(nur wenn <b>Empfänger 4</b> gewählt ist) | (Siehe Empfänger 1 auswählen) | 510210-000 bis<br>510210-034 |

# 2.3 Setup → Erweitertes Setup → Applikation → Signalauswertung (Alarmstatistik)

Einstellungen, um Signalauswertungen für einstellbare Zeitbereiche/-zyklen zu erhalten sowie Funktion zum manuellen Rücksetzen der Signalauswertungen.

Hier sind nur die für den Telealarm relevanten Einstellungen beschrieben. Alle anderen Funktionen der Signalauswertung siehe Betriebsanleitung.

Je nach gewählter Funktion passt sich die Bedienoberfläche des Gerätes an, so dass jeweils nur erforderliche Parameter geprüft/eingestellt werden müssen.

| Analysis 1                          | : 1min             |  |
|-------------------------------------|--------------------|--|
| Analysis 2                          | : Daily analysis   |  |
| Analysis 3                          | : Weekly analysis  |  |
| Analysis 4                          | : Monthly analysis |  |
| Synchron. time                      | : 00:00            |  |
| Week starting on                    | : Monday           |  |
| Alarm statistics                    | : Yes              |  |
| Group days                          | : No               |  |
| Reset to zero                       | : Please select    |  |
| Reset channel                       | : Please select    |  |
| <ul> <li>Autom. printout</li> </ul> |                    |  |
| X Back                              |                    |  |
|                                     | Holp               |  |

■ 5 Setup  $\rightarrow$  System  $\rightarrow$  Signalauswertung  $\rightarrow$  Alarmstatistik

| Menüpositionen "Setup →<br>Erweitertes Setup → Applika-<br>tion → Signalauswertung" | Einstellbare Parameter (Werkseinstellungen fett markiert)                                                                                                    | Direct Access Code |
|-------------------------------------------------------------------------------------|----------------------------------------------------------------------------------------------------|--------------------|
| Alarmstatistik                                                                      | Über die Signalauswertungszyklen (z. B. Tagesauswertung) können folgenden Daten ermit-<br>telt werden:                                                                                                    | 440006-000         |
|                                                                                     | <ul> <li>Wie oft war der Grenzwert verletzt (Häufigkeit)</li> <li>Wie lange war der Grenzwert verletzt (Dauer im Betriebsstundenformat 0000h00:00)</li> </ul>                                                                                                    |                    |
|                                                                                     | Auswahlliste: <b>Nein</b> , Ja                                                                                                    |                    |
|                                                                                     | <ul> <li>Hinweise:</li> <li>Die Alarmstatistik wird für jede aktive Signalauswertung (gleicher Laufzeit) gebildet. Bei extern gesteuerten Signalauswertungen wird für den Zeitraum, in der die Auswertung nicht aktiv ist, keine Alarmstatistik gebildet.</li> <li>Die Alarmstatistik wird nur für analoge Grenzwerte (oben, unten, Inband/Outband bzw. Gradient) gebildet. Für Grenzwerte auf Zähler wird keine Statistik gebildet.</li> <li>Auf die Daten der Alarmstatistik können wiederum Grenzwerte gelegt werden. Diese Grenzwerte können die Häufigkeit oder die Dauer der Grenzwerteletzung während der Auswertungsdauer überwachen. Parametrierung unter Setup → Applikation → Grenzwerte → Grenzwert x → Kanal bzw. Typ (siehe Betriebsanleitung).</li> <li>Bei der Option Regenüberlaufbecken RÜB sollte hier Ja ausgewählt werden.</li> </ul> |                    |
| <b>Tage zusammenfassen</b><br>(nur bei <b>Alarmstatistik - ja</b> )                 | Legen Sie fest wie die Häufigkeit bei Wochen-, Monats- oder Jahresauswertungen ermittelt<br>werden soll.<br><b>nein</b> : jede einzelne Grenzwertverletzung wird gezählt.<br>ja: es wird die Anzahl an Tagen im Auswertungszeitraum aufgezeichnet, an denen mindes-<br>tens eine Grenzwertverletzung aufgetreten ist (z. B. notwendig für die Einstauhäufigkeit<br>des Regenüberlaufbeckens).<br>Auswahlliste: <b>Nein</b> , Ja<br><b>Hinweis:</b> Bei der Option <b>Regenüberlaufbecken RÜB</b> sollte hier <b>Ja</b> ausgewählt werden.                                                                                                    | 440008-000         |

# 2.4 Setup → Erweitertes Setup → Kommunikation → Ethernet

Einstellungen notwendig, wenn Sie die Ethernet-Schnittstelle des Gerätes nutzen.

Hier sind nur die für den Telealarm relevanten Einstellungen beschrieben. Alle anderen Funktionen der Signalauswertung siehe Betriebsanleitung.

| Menüpositionen "Setup →<br>Erweitertes Setup → Kommu-<br>nikation → Ethernet" | Einstellbare Parameter (Werkseinstellungen fett markiert)                                                                                                    | Direct Access Code |
|-------------------------------------------------------------------------------|----------------------------------------------------------------------------------------------------|--------------------|
| Domain Name System (DNS)                                                      | Geben Sie hier bitte die IP-Adresse eines DNS Servers ein (erhalten Sie von Ihrem Netzwer-<br>kadministrator).<br>Werkseinstellung: <b>000.000.000</b><br>Wird benötigt, wenn Sie zum Beispiel E-Mails versenden wollen und anstelle der IP-<br>Adresse den Namen des E-Mail-Servers angeben wollen (z. B. smtp.example.org). | 150009/000         |

# 2.5 Setup $\rightarrow$ Erweitertes Setup $\rightarrow$ Ausgänge $\rightarrow$ Relais

Einstellungen der Relais für die Funktion Telealarm.

Bei der Option **Telealarm** ist es möglich, die Relais im Gerät fernzusteuern. Durch ein Handy oder einen PC kann über die Fernsteuerung der Geräte-Relais z. B. ein akustisches oder optisches Signal oder auch eine Pumpe ein- bzw. ausgeschaltet werden, bevor eine Person vor Ort ist.

Hier sind nur die für den Telealarm relevanten Einstellungen beschrieben. Alle anderen Funktionen der Ausgänge und Relais siehe Betriebsanleitung.

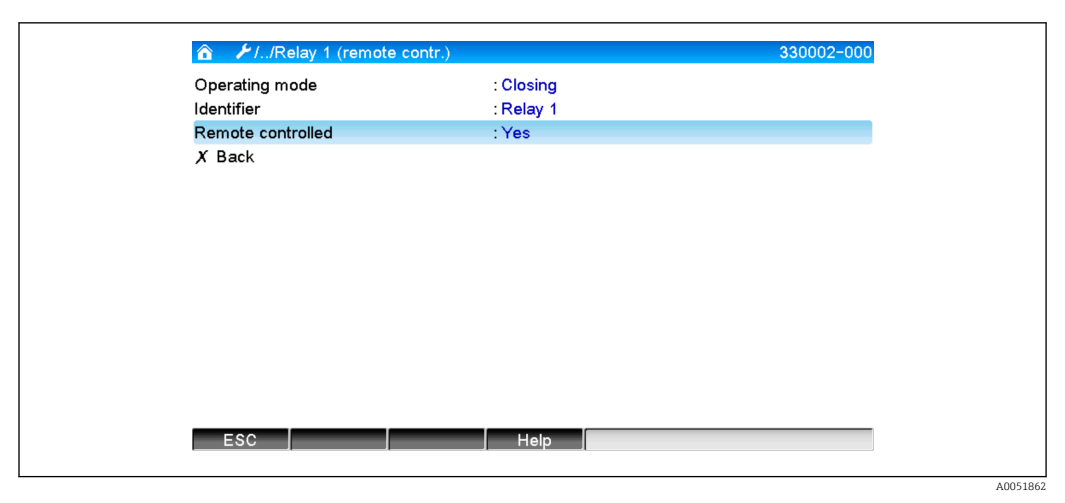

 $\blacksquare 6 \qquad Setup \rightarrow Ausgänge \rightarrow Relais \rightarrow Relais x \rightarrow Ferngesteuert$ 

| Menüpositionen "Setup →<br>Erweitertes Setup → Aus-<br>gänge → Relais → Relais x" | Einstellbare Parameter (Werkseinstellungen fett markiert)                                                                                                    | Direct Access Code           |
|-----------------------------------------------------------------------------------|----------------------------------------------------------------------------------------------------|------------------------------|
| Ferngesteuert                                                                     | Legen Sie fest, ob das Relais per Fernsteuerung (z. B. PC oder SMS) gesteuert werden darf.<br>Auswahlliste: <b>Nein</b> , Ja                                                                                                    | 330002/000 bis<br>330002/011 |
|                                                                                   | <ul> <li>Auswahlliste: Nein, Ja</li> <li>Hinweise:</li> <li>Das entsprechende Relais darf dann nicht für andere Zwecke, z. B. Grenzwertüberwachungen verwendet werden.</li> <li>Die Bezeichnungen für die Relais können im Gerät eingestellt werden (siehe Betriebsanleitung).</li> <li>Die Fernsteuerung von Relais wird im Ereignislogbuch protokolliert.</li> <li>Bei aktiver Benutzerverwaltung: Der zuletzt angemeldete Benutzer bleibt angemeldet. Ist kein Benutzer angemeldet, wird auch durch die Fernsteuerung kein Benutzer am Gerät angemeldet. Im Ereignislogbuch wird jedoch festgehalten, wer das Relais ferngesteuert hat.</li> <li>Der letzte Zustand (ON bzw. OFF) der Relais bleibt auch nach einem Netzausfall erhalten.</li> <li>Funktionsweise:</li> <li>Per OPC-Server: Die Relais des Gerätes können mit dem optionalen OPC-Server ein- und ausgeschaltet (Ferngesteuert) werden. Bei aktivierter Benutzerverwaltung wird folgender Benutzer für das Ereignislogbuch/Audit Trail verwendet: ID: Remote, Name: OPC.</li> <li>Per PROFIBUS/Modbus/PROFINET: Die Relais des Gerätes können per PROFIBUS/ Modbus/PROFINET (Option) ein- und ausgeschaltet (Ferngesteuert) werden. Bei aktivierter Benutzerverwaltung wird folgender Benutzerverwaltung wird folgender Benutzer verwendet: ID: Remote, Name: Fieldbus.</li> <li>Per SMS: Die Relais des Gerätes können per SMS ein- und ausgeschaltet (Ferngesteuert) werden.</li> <li>Hinweis: Am Gerät muss ein GSM-Modem angeschlossen sein, damit die SMS empfangen werden. Aun. Nur über die im Gerät hinterlegten Telefonnummern kann auf das Gerät per SMS zugegriffen werden (Authentifizierung). Hierzu muss die Rufnummernunterdrückung vom Mobiltelefon deaktiviert sein! Bei aktivierter Benutzerverwaltung wird folgender Benutzer für das Ereignislogbuch/Audit Trail verwendet: ID: SMS, Name: <telefonnummer>.</telefonnummer></li> </ul> | 330002/011                   |
|                                                                                   | Folgenden SMS-Text muss der Anwender senden, um ein Relais zu schalten:<br>Öffnen: RELAY <nr>=OFF (Beispiel: <b>RELAY3=OFF</b> öffnet das Relais Nr. 3)<br/>Schließen: RELAY<nr>=ON (Beispiel: <b>RELAY3=ON</b> schließt das Relais Nr. 3)</nr></nr>                                                                                                    |                              |
|                                                                                   | <b>Hinweis:</b> <nr> ist die Relaisnummer (112); pro SMS kann max. 1 Relais gesteuert werden.<br/>Diese Befehle gehen von der Betriebsart <b>Schließer</b> aus. Wenn das Relais in der Betriebsart<br/><b>Öffner</b> arbeitet, bewirken die Befehle genau das Gegenteil. Es dürfen keine Leerzeichen<br/>innerhalb des Befehls vorhanden sein. Die Befehle werden unabhängig von der Groß-/<br/>Kleinschreibung erkannt. Der Sender erhält eine Statusmeldung per SMS zurück.</nr>                                                                                                    |                              |

Die geänderten Einstellungen werden erst wirksam, wenn der Anzeigebetrieb (Gruppendarstellung) nach der Parametrierung wieder aufgenommen wird. Das Verlassen der Bedienmenüs erfolgt durch wiederholte Auswahl des Menüpunktes **Zurück**.

# 2.6 Handhabung im Betrieb

#### 2.6.1 Textmeldungen im Alarmfall

Im Alarmfall wird pro Alarm eine eigene Meldung an die gewählten Empfänger mit folgendem Inhalt gesendet:

- Datum/Zeit (in dem am Gerät eingestellten Format);
- der eingegebene Gerätename <Device Tag>;
- eine eindeutige vom Gerät generierte 10-stellige Meldungs-ID (nur bei SMS, wenn Funktion **Meldung bestätigen** aktiv ist);
- einer folgenden Textmeldung, je nach Auslösegrund:

| Auslösegrund                       | Textinhalt der SMS bzw. E-Mail                                                                                                    |
|------------------------------------|----------------------------------------------------------------------------------------------------|
| Grenzwertverletzung                | Der unter Setup $\rightarrow$ Erweitertes Setup $\rightarrow$ Applikation $\rightarrow$ Grenzwerte $\rightarrow$ Grenzwert $\mathbf{x} \rightarrow$ Meldetext GW ein eingegebene Meldetext wird gesendet. Wenn keine Meldung hinterlegt wurde, generiert das Gerät automatisch einen eigenen eindeutigen Text (z. B. Analog 1 > 90%).                                                                            |
| Schalten von Digitalein-<br>gängen | Der unter Setup → Erweitertes Setup → Eingänge → Digitaleingänge → Digital-<br>eingang x eingegebene Meldetext für L->H bzw. H->L wird gesendet. Wenn keine<br>Meldung hinterlegt wurde, generiert das Gerät automatisch einen eigenen eindeu-<br>tigen Text (z. B. Digital 1 L->H).<br>Hinweis: Funktion nur möglich, wenn Ein/Aus-Meldung oder Meldung +<br>Betriebszeit für den Digitaleingang gewählt wurde. |

Beispiel einer vollständigen Alarmmeldung: 27.02.2015 15:23:16 <Gerätename> Analog 5 > 50,0 %

#### 2.6.2 Beispiel Telealarmmeldungen/SMS weiterleiten

Vorgehensweise zum Aktivieren der Telealarmweiterleitung:

- **1.** Telealarm unter **Setup** → **Erweitertes Setup** → **Applikation** → **Telealarm** → **Allgemein** aktivieren.
- 2. Notwendige Einstellungen unter Setup → Erweitertes Setup → Applikation → Telealarm → Allgemein → Setup SMS:

Meldung mit Ja bestätigen und Bestätigung Timeout einstellen (z. B. 10 Minuten).

- 3. Mindestens 2 Telefonnummern unter Setup → Erweitertes Setup → Applikation → Telealarm → Allgemein → Telefonnummern anlegen.
- 4. Notwendige Einstellungen unter Setup → Erweitertes Setup → Applikation → Telealarm → Alarm x:

An alle Empfänger senden: nein

- 5. Empfänger x: "Mobiltelefon".
  - Mindestens 2 Empfänger müssen zugewiesen werden.

Ablauf bei einem Alarm:

- Das Gerät versendet die SMS an den ersten eingestellten Empfänger (z. B. Empfänger 1).
- Wenn dieser nicht innerhalb der eingestellten Zeit (Bestätigung Timeout, z. B. 10 Minuten) per SMS guittiert, sendet das Gerät die SMS an den nächsten eingestellten Empfänger (z. B. Empfänger 2) (=Weiterleitung).
- Falls dieser Empfänger nun die Meldung innerhalb der eingestellten Zeit (Bestätigung **Timeout** z. B. 10 Minuten) guittiert ist die Telealarmmeldung abgeschlossen.
- Falls auch dieser Empfänger nicht rechtzeitig quittiert, sendet das Gerät die SMS an den nächsten eingestellten Empfänger. Wenn kein weiterer Empfänger eingestellt ist, wird eine Fehlermeldung am Gerät ausgegeben, ein Eintrag im Ereignislogbuch gespeichert und falls unter Setup  $\rightarrow$  Erweitertes Setup  $\rightarrow$  Applikation  $\rightarrow$  Telealarm  $\rightarrow$  Allgemein, Bei Fehler: eingestellt, ein Relais geschaltet.

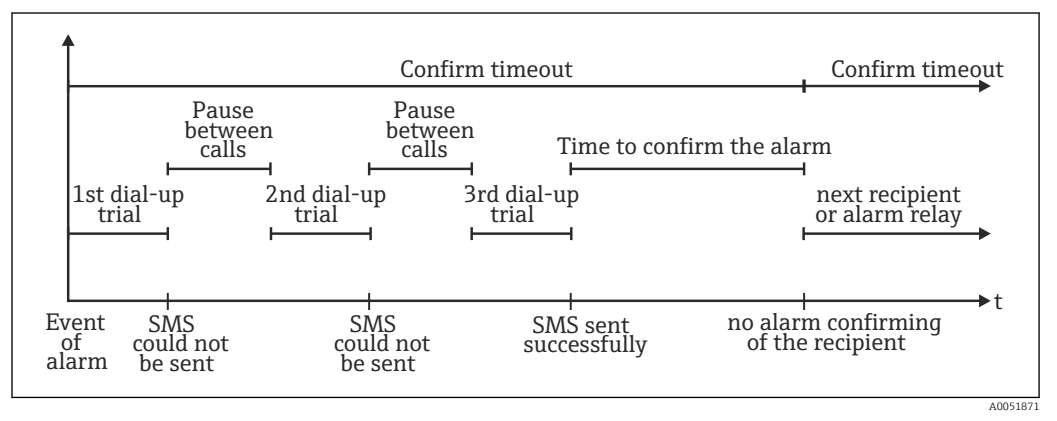

27 Zeitlicher Ablauf im Alarmfall: Telealarmmeldung per SMS versenden und quittieren

#### HINWEIS

Um einen Empfang der SMS quittieren zu können, muss der Empfänger die eindeutige Meldungs-ID, die er per SMS erhalten hat, an das Gerät zurücksenden. Dies funktioniert auf 2 verschiedene Arten (Handyabhängig):

- Antworten wählen, die ID manuell (z. B. ID=12345678) in die SMS eintippen, ► ►
- Weiterleiten wählen und die Telefonnummer aus dem Adressbuch auswählen.

Erst wenn eine gültige Meldungs-ID an das Gerät zurückgesendet wird, gilt die SMS als erfolgreich versendet.

Wenn mehrere Ereignisse gleichzeitig auftreten, werden diese nacheinander versen-H det. Es kann daher zu einer Zustellverzögerung kommen (keine Echtzeitalarmierung).

#### 2.6.3 Werte per Mobiltelefon/SMS abfragen

Momentanwerte einzelner Kanäle und Gruppen sowie Auswertungen des Gerätes können per SMS abgefragt werden.

Die Sprache der Meldung ist immer Englisch.

Am Gerät muss ein GSM-Modem angeschlossen sein, damit die SMS empfangen werden kann. Nur über die im Gerät hinterlegten Telefonnummern kann auf das Gerät per SMS zugegriffen werden (Authentifizierung). Hierzu muss die Rufnummernunterdrückung vom Mobiltelefon deaktiviert sein! Bei aktivierter Benutzerverwaltung wird folgender Benutzer für das Ereignislogbuch/Audit Trail verwendet: **ID: SMS, Name: <Telefonnummer>**.

Es dürfen keine Leerzeichen innerhalb des Befehls vorhanden sein. Der Befehl wird unabhängig von der Groß-/Kleinschreibung erkannt. Bei ungültigen Befehlen (falsches Format, unbekannte Kanäle/Gruppen, Kanal ausgeschaltet, Auswertung ausgeschaltet, ...) wird eine Fehlermeldung per SMS an den Sender geschickt (außer bei falscher Authentifizierung). Pro SMS kann max. 1 Momentanwert bzw. die Werte einer Gruppe abgefragt werden.

#### Momentanwerte und Auswertungen einzelner Kanäle abfragen

Folgenden SMS-Text muss der Anwender senden, um einen Wert per SMS abzufragen:

| GET | <typ> Kanalart:</typ>  | <ch> Kanalnummer</ch> | <m< th=""><th>ode&gt; Art des Messwertes</th></m<> | ode> Art des Messwertes  |
|-----|------------------------|-----------------------|----------------------------------------------------|--------------------------|
| GET | A; Analogkanal         | 140;                  | 1                                                  | Momentanwert             |
| GET | <b>D;</b> Digitalkanal | 114;                  | 2                                                  | Zählerstand Auswertung 1 |
| GET | M; Mathekanal          | 18;                   | 3                                                  | Zählerstand Auswertung 2 |
| GET |                        |                       | 4                                                  | Zählerstand Auswertung 3 |
| GET |                        |                       | 5                                                  | Zählerstand Auswertung 4 |
| GET |                        |                       | 6                                                  | Gesamtzähler             |

#### Beispiel:

Eine SMS mit dem Text **GETA;8;1** ruft vom Analogkanal 8 den Momentanwert ab. Eine SMS mit dem Text **GETM;1;6** ruft vom Mathekanal 1 den Gesamtzähler der Auswertung 1 ab.

#### Aufbau der SMS-Antwort:

Wenn OK: <Datum/Zeit> <Device Tag> (Gerätebezeichnung) <Kanalbezeichnung> = <Wert> <Dim> I(<Zählerart>)I

Bei Fehler <Datum/Zeit> <Device Tag> (Gerätebezeichnung) Fehlermeldung

#### **Beispiel einer SMS-Antwort:**

05.10.2015 15:08:00 <Device Tag> (Gerätebezeichnung)

Tank1 = 20 m Legende:

<Datum/Zeit> = Zeitpunkt an dem die Momentanwerte gemessen wurden (im Format, dass am Gerät eingestellt ist)

<Kanalbezeichnung> = Kanalbezeichnung

<Wert> = Messwert

<Dim> = Einheit/Dimension

<Zählerart> = Art der Auswertung (Optional, d. h. nur wenn Zähler ausgelesen werden)

#### Werte einer Gruppe abfragen

Folgenden SMS-Text muss der Anwender senden, um einen Momentanwert einer Gruppe per SMS abzufragen:

| GROUP | <no> Grup</no> | pennummer:    |
|-------|----------------|---------------|
| GROUP | 110            | Gruppennummer |

Pro SMS können maximal die Werte einer Gruppe abgefragt werden. Es werden genau die Messwerte (Momentanwert/Zähler) zurückgeliefert, die auch in der Gruppe angezeigt werden.

**Sonderfall:** wenn ein Messwert **alternierend** angezeigt wird (d. h. es werden abwechselnd Momentanwert und Zähler angezeigt), wird nur der Momentanwert gesendet.

Eine SMS kann max. 160 Zeichen enthalten. Wenn die Antwort länger wird als diese Begrenzung, wird die Antwort auf mehrere SMS aufgeteilt.

Aufbau der Antwort:

Wenn OK: <Datum/Zeit> <Gerätebezeichnung> <Gruppenbezeichnung> für jeden Kanal der Gruppe: <No> = <Wert> <Dim> Bei Fehler <Datum/Zeit>: Fehlermeldung Legende: <No> = Kanal der Gruppe (1..8) <Wert> = Messwert

<Dim> = Einheit/Dimension

#### 2.6.4 Das Ereignislogbuch/Audit Trail

Im laufenden Betrieb kann in der Messwertdarstellung durch Drücken der Softkey-Taste 1 (frei definierbar) oder über **Hauptmenü**  $\rightarrow$  **Anzeige/Betrieb**  $\rightarrow$  **Ereignislogbuch/Audit Trail** das Ereignislogbuch aufgerufen werden:

| OLD 02.03.2015 08.43.19                  |                     |
|------------------------------------------|---------------------|
| O Power on                               | 02.03.2015 08:40:24 |
| O Power off                              | 27.02.2015 14:39:46 |
| 🗲 010000-000 Sprache/Language: English   | 27.02.2015 13:50:39 |
| 🗲 330002-000 Ferngesteuert: Ja           | 27.02.2015 13:49:09 |
| 🗲 010000-000 Sprache/Language: Deutsch   | 27.02.2015 13:49:02 |
| ✗ 330002-011 Remote controlled: Yes      | 27.02.2015 13:48:21 |
| ✓ 510203-001 Recipient 1: E-mail         | 27.02.2015 13:32:06 |
| ✓ 510200-001 Trigger: Limit 1            | 27.02.2015 13:31:59 |
|                                          | 27.02.2015 13:31:31 |
| ✤ 510207-000 Recipient 3: Cellular phone | 27.02.2015 13:31:28 |
| 🗲 010000-000 Sprache/Language: English   | 27.02.2015 13:23:02 |
| 🗲 Auswertung zurückgesetzt!              | 27.02.2015 13:22:15 |
| Search more recent events                |                     |
| Search older events                      |                     |
| X Back                                   |                     |

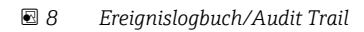

Folgende Ereignisse können hier angesehen werden:

- Gesendete Meldungen und Zustellungsfehler
- Test der Telealarmfunktion
- Die Fernsteuerung von Relais
- Momentanwertabfrage per SMS
- Bei aktiver Benutzerverwaltung, die erfolgte als auch die verweigerte Authentifizierung über die Fernsteuerung (mit Benutzernamen)

Hierzu wählen Sie den entsprechenden Eintrag im Ereignislogbuch aus und betätigen die Softkey-Taste 3 **Details**. Um in die Momentanwertanzeige zurückzukehren, drücken Sie die Softkey-Taste 1 **Esc**.

#### 2.6.5 Alarmstatistik in der Signalauswertung

Im laufenden Betrieb kann in der Messwertdarstellung über **Hauptmenü → Extras → Sig**nalauswertung die Signalauswertung mit der Alarmstatistik aufgerufen werden:

| 01 14          | (0100.02)                        |  |
|----------------|----------------------------------|--|
| Channel 1      |                                  |  |
| Min            | : 38,3 % (02.03.2015 09:10:00)   |  |
| Max            | : 38,3 % (02.03.2015 09:10:00)   |  |
| Average        | : 38,3 %                         |  |
| Channel 2      |                                  |  |
| Min            | : 13,1 % (02.03.2015 09:10:00)   |  |
| Max            | : 13,1 % (02.03.2015 09:10:00)   |  |
| Average        | : 13,1 %                         |  |
| Quantity       | : 17,1 m <sup>3</sup>            |  |
| Total quantity | : 3976.0 m <sup>3</sup>          |  |
| Channel 3      |                                  |  |
| Min            | : 109,9 °C (02.03.2015 09:10:00) |  |
| Max            | : 109,9 °C (02.03.2015 09:10:00) |  |
| Average        | : 109.9 °C                       |  |
| Limit 1        |                                  |  |
|                |                                  |  |

Signalauswertung mit Alarmstatistik

Hier wird zusätzlich zur gewählten Signalauswertung (siehe Betriebsanleitung) die Alarmstatistik mit angezeigt.

Um in die Momentanwertanzeige zurückzukehren, drücken Sie die Softkey-Taste 1 Esc.

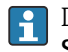

Die Alarmstatistik wird über die normale Signalauswertung zurückgesetzt Setup  $\rightarrow$  System  $\rightarrow$  Signalauswertung  $\rightarrow$  Rücksetzen.

Die Daten der Alarmstatistik können auch in der mitgelieferten PC Software dargestellt (in der Messwerttabelle), ausgedruckt und exportiert werden.

#### 2.6.6 Empfangsqualität prüfen/anzeigen

Das Gerät prüft die Empfangsqualität (Feldstärke) von angeschlossenen GSM-Funkmodems und zeigt das aktuelle GSM-Netz (Provider) an. Die Informationen werden unter **Hauptmenü**  $\rightarrow$  **Diagnose**  $\rightarrow$  **GSM-Terminal** angezeigt.

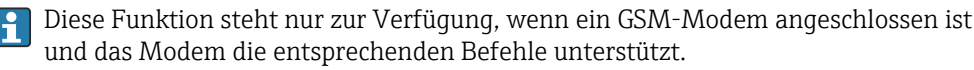

#### 2.6.7 Status Telealarm

Das Gerät zeigt Informationen über den Status der einzelnen Alarme an. Die Informationen werden unter **Hauptmenü**  $\rightarrow$  **Diagnose**  $\rightarrow$  **Status Telealarm** angezeigt.

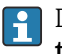

Diese Funktion steht nur zur Verfügung, wenn der Telealarm unter Setup  $\rightarrow$  Applikation  $\rightarrow$  Telealarm eingeschaltet und vollständig parametriert wurde.

#### 2.6.8 Testfunktion der ferngesteuerten Relais

Mit der folgenden Funktion können die zur Fernsteuerung freigegebenen Relais manuell aktiviert werden: **Hauptmenü**  $\rightarrow$  **Diagnose**  $\rightarrow$  **Simulation**  $\rightarrow$  **Relais**. Wählen Sie das entsprechende Relais aus und ändern Sie den Zustand (geöffnet/geschlossen).

Die Zustandsänderung wird im Ereignislogbuch mitprotokolliert. Bei aktiver Benutzerverwaltung: Der Benutzer benötigt die notwendigen Rechte in der Benutzerverwaltung (siehe Betriebsanleitung).

#### 2.6.9 Testfunktion zum SMS/E-Mail Versand

Mit der folgenden Funktion kann die Alarmierung (Versand von SMS/E-Mails) getestet werden: Hauptmenü  $\rightarrow$  Diagnose  $\rightarrow$  Simulation  $\rightarrow$  Telealarm testen

Wählen Sie einen der eingestellten Alarme aus. Daraufhin sendet das Gerät an ALLE zugewiesenen Empfänger (Quittierung wird beim Test nicht berücksichtigt) eine Meldung (SMS oder E-Mail; je nach Einstellung). Als Meldungstext wird ein neutraler Text verwendet (Alarm <x>: Test), damit die Empfänger erkennen, dass es sich um einen Test handelt. Im Ereignislogbuch wird der Test mitprotokolliert.

# 3 Fehlermeldungen und Störungsbehebung

Ihr Gerät informiert Sie bei Störung oder Fehleingabe durch Klartext am Bildschirm. Die Darstellung des Fehlercodes erfolgt im Anzeigemodus (Messwertdarstellung) am Bildschirm oben rechts.

#### Version mit Navigator und Frontschnittstellen:

Zusätzlich signalisiert eine rote LED Fehler, bzw. blinkt bei Warnung oder Wartungsbedarf.

Ausführliche Fehlerhinweise mit Problemlösungen finden Sie im Kapitel **Diagnose und Störungsbehebung** der Betriebsanleitung.

### 4

# **Technische Daten**

Für diese Geräteoption gelten die Technischen Daten der Betriebsanleitung.

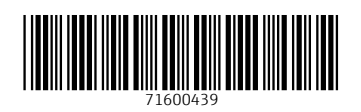